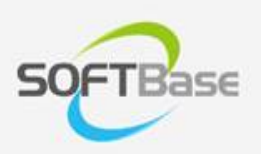

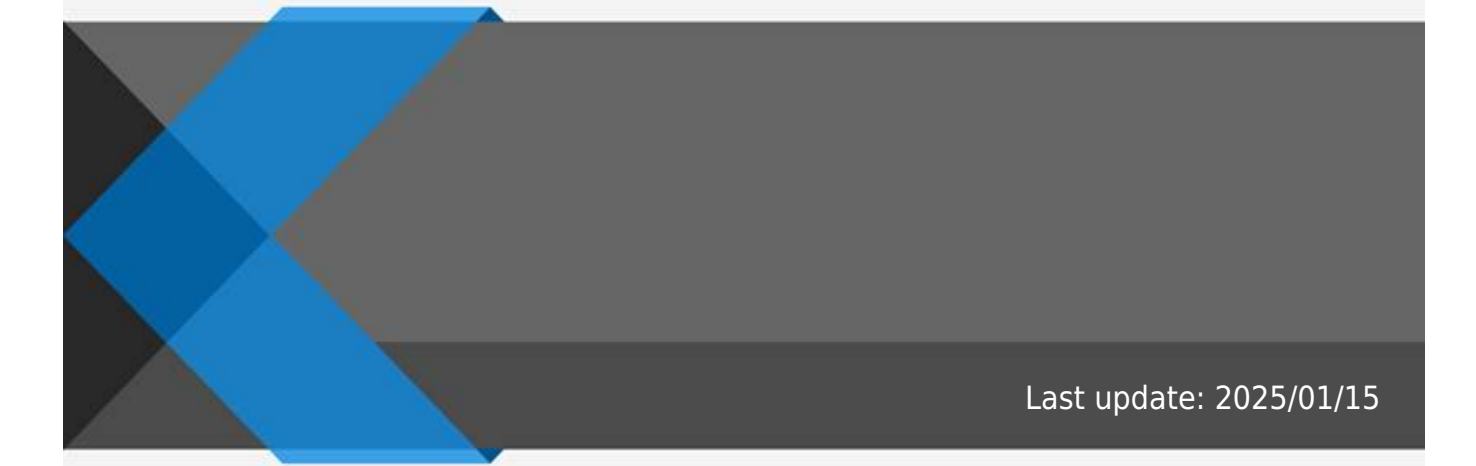

www.softbase.co.kr Copyright  $\ensuremath{\mathbb{C}}$  SOFTBase Inc. All rights reserved.

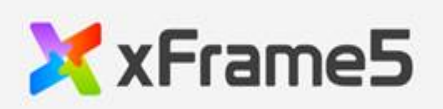

|  |        |        | 1 |
|--|--------|--------|---|
|  |        | •••••• | 1 |
|  |        |        |   |
|  |        |        | 1 |
|  |        |        |   |
|  | •••••  | •••••• | I |
|  |        |        |   |
|  |        |        | 2 |
|  |        |        | ב |
|  | •••••• | •••••• | Ζ |
|  |        |        |   |

| ( : picklist)           | ( : "NATION_CODE")                                                                           |
|-------------------------|----------------------------------------------------------------------------------------------|
|                         | ( : "KO")                                                                                    |
|                         | ( : "KO")                                                                                    |
|                         | $\left(\begin{array}{ccc} \cdot & \cdot & \cdot \\ \cdot & \cdot & \cdot \end{array}\right)$ |
|                         | , 가 가                                                                                        |
|                         |                                                                                              |
| ( :                     |                                                                                              |
| picklist_selstyle)      |                                                                                              |
| ( : picklist_viewstyle) |                                                                                              |

.

.

"

"

"

"

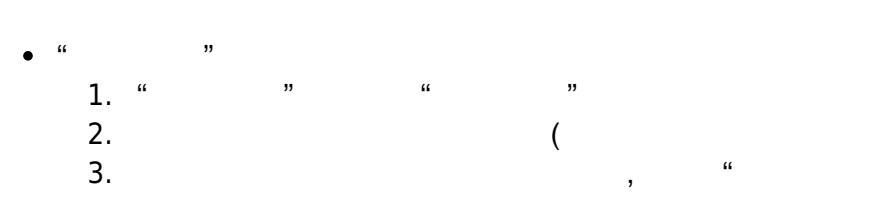

" " " ,, • 1." " , Drag

- "picklist"
- "
- °"" " " " " ,, •
- "picklist\_linkdata" 0

• Drop , Drag

) "

Drop

- 1/2 -

• "combobox\_data"  $_{\circ}$ 

가

- , <DELETE>
- , <CONTROL> + "D" ""

"autosize"

(picklist\_selstyle)

| focus_style_use        | "~_focus"     |
|------------------------|---------------|
| fore_color_focus       |               |
| back_color_focus       |               |
| border_color_focus     |               |
| disable_style_use      | "~_disable"   |
| fore_color_disable     |               |
| back_color_disable     |               |
| border_color_disable   |               |
| mousehover             | "mousehover_" |
| mousehover_forecolor   |               |
| mousehover_backcolor   |               |
| mousehover_bordercolor |               |

## From: http://technet.softbase.co.kr/wiki/ - **xFrame5 TechNet**

## Permanent link: http://technet.softbase.co.kr/wiki/education/publish/component/combobox\_basic

×

Last update: 2025/01/15 14:34